## **Instructions for 50A807B Control Panel**

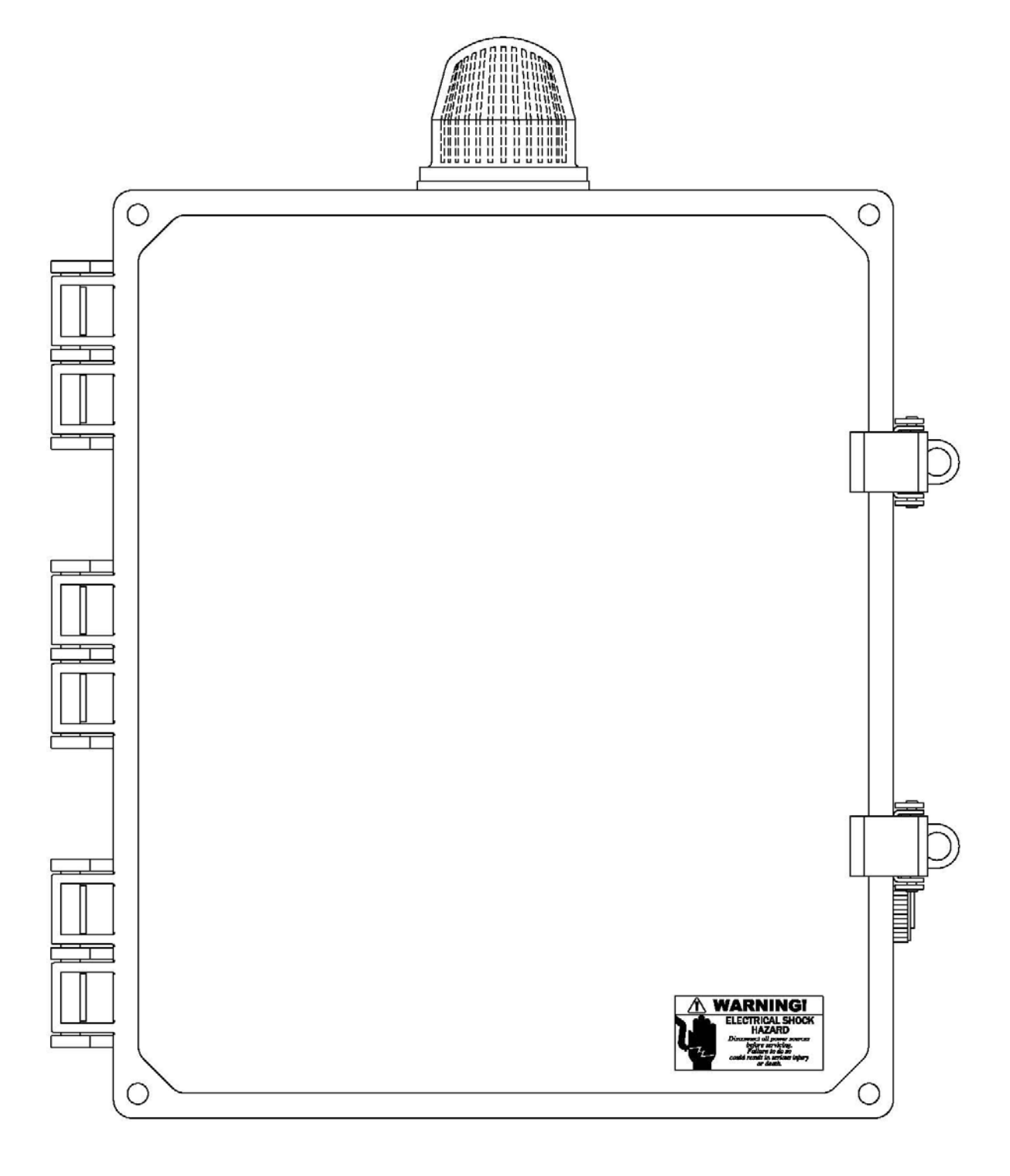

### **Parameters:**

NOTE: When setting timers, 05:30s means 5 seconds and 30/100 seconds. Possible options: H: <0-99 hours>:<0-59 minutes> M: <0-99 minutes>:<0-59 seconds>

S: <0-99 seconds>:<0-99 1/100<sup>th</sup> seconds>

Off Time: Set the pump "off" time for a standard dose

T: When the float rises, no action will be taken until the "T" delay time expires.
Ta: Display for the elapsed time. It stops counting after reaching the "T" value.
Default setting: T=01:58h (Setting must be configured per field requirements)

On Time: Set the pump "on" time for a standard dose

**T:** After the above timer completes its count down, the pump will run for "T" Time **Ta:** Display for the elapsed time. It stops counting after reaching the "T" value. **Default setting:** T=02:00m (Setting must be configured per field requirements)

OVR Off: Set the pump "off" time for an emergency override dose

T: When the float rises, no action will be taken until the "T" delay time expires.
Ta: Display for the elapsed time. It stops counting after reaching the "T" value.
Default setting: T=59:00m (Setting must be configured per field requirements)

OVR On: Set the pump "on" time for an emergency override dose

**T:** After the above timer completes its count down, the pump will run for "T" Time **Ta:** Display for the elapsed time. It stops counting after reaching the "T" value. **Default setting:** T=02:00m (Setting must be configured per field requirements)

MinOCycl: Controls how many cycles will be run on the "Override Timer" settings
 On: Setting should not be changed
 Off: Sets the required count
 Cnt: Displays the current count
 Stv: Start value after the counter is reset – setting should not be changed

Default setting: On=1, Off=3 STV=0 (Setting must be configured per field requirements)

HLADLY: Controls the delay before activating a high-water alarm

T: Delay alarming for "T" Time Ta: Display for the elapsed time. Default setting: T=00:005m

SFV-DLY: Controls the delay before opening the spin filter

T: Delay opening the valve for "T" TimeTa: Display for the elapsed time.Default setting: T=00:10m (Setting must be configured per field requirements)

### **Parameters (Continued):**

**SFV-ON:** On-start, repeat cycle timer controls cycling of the spin filter valve

**TH:** Set the "on" time for the valve **TL:** Set the "off" time for the valve

**Ta:** Display for the elapsed time.

**Default setting:** TH=10:00s TL=02:00h (Setting must be configured per field requirements)

FV-CYCLE: Controls how many pump cycles are required before triggering the flush valve
 On: Sets the number of required pump cycles
 Off: setting should not be changed, leave it at 0
 Cnt: Displays the current count
 Stv: Start value after the counter is reset – setting should not be changed
 Default setting: On=6, Off=0, STV=0 (Setting must be configured per field requirements)

FV-ON: Set the "on" duration for the flush valve
T: Set the "on" time for the valve
Ta: Display for the elapsed time.
Default setting: T=01:30m (Setting must be configured per field requirements)

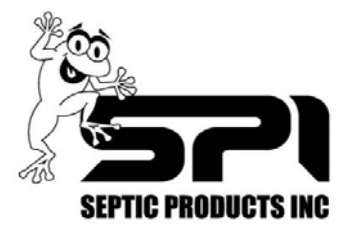

# FL1 Series Smart Relay / Programmable Timer

|                    |                                                                                                    | ГЭЛ |
|--------------------|----------------------------------------------------------------------------------------------------|-----|
| Button             | Function                                                                                                    |     |
| $\square$          | Select previous menu item or screen, in setting editor mode scroll from 0 to 9                                                                                     |     |
| $\bigtriangledown$ | Select next menu item or screen, in setting editor mode scroll from 9 to 0                                                                                         |     |
| ⊲                  | Select previous start menu screen or select previous digit while in setting editor<br>mode. Press repeatedly to back the cursor from one line to the previous line |     |
| $\triangleright$   | Select next start menu screen or select previous digit while in setting editor<br>mode. Press repeatedly to advance the cursor from one line to the next line      |     |
| ESC                | Cancel changes or exit current screen when not in setting editor mode                                                                                              |     |
| OK                 | Accept changes, enter setting editor, or enter screen for selected menu item                                                                                       |     |

#### **Start Screens:**

Upon starting the program, pressing directional keys will toggle through screens similar to the following. See "Navigating PLC menus"

| Screen                                                                            |                              | Menu item                                                                                                    | Function                                                                                                    |  |
|-----------------------------------------------------------------------------------|------------------------------|----------------------------------------------------------------------------------------------------|----------------------------------------------------------------------------------------------------|--|
| Stop       P       Start       S       Program       N       Setup                | Main<br>Menu                 | Stop / Start                                                                                                    | Start or stop program execution. If you see "Start" as the first<br>option, you must run the program by selecting it and pressing<br>"OK"                                                                                                    |  |
| D Network                                                                         |                              | Program                                                                                                    | Set timers and other parameters or view program name                                                                                                    |  |
| Card                                                                              |                              | Setup                                                                                                    | Set relay options such as start screen and adjust internal clock                                                                                                    |  |
|                                                                                   |                              | Card                                                                                                    | When the program is stopped, you may use this item to load programs from the SD card to the PLC.                                                                                                    |  |
| Wed. 13:54<br>2017-03-08                                                          |                              | If the screen is flashing, this indicates that the clock is not set. Setting the clock<br>is ONLY required if your panel is programmed to execute special functions<br>according to the date or time. Standard repeat cycle or delay timers do not<br>require this to be set. Time is displayed in military, 24-hour style. |                                                                                                    |  |
| ESC+C 9/9                                                                         | Function<br>Keys             | If your PLC is programmed to utilize these keys, Press and hold "ESC", then<br>press a directional key. The corresponding icon will flash indicating that it has<br>been triggered. These are commonly programed to reset cycle counters and<br>ETMs.                                                                       |                                                                                                    |  |
| Low level<br>S Low level -<br>T Running<br>r C Running<br>on<br>Standard<br>timer | Status<br>Message<br>Screens | Many PLC pan-<br>messages you n<br>requested featur<br>certain events to<br>well. These scre<br>a setting or para                                                                                                    | els include screens to show panel activity. The specific status<br>nay see vary greatly in both quantity and detail as required by the<br>res. Some messages may be programmed to only display during<br>o minimize the number of screens you have to toggle through as<br>eens are simply for viewing data and do not allow you to change<br>ameter. |  |

#### **Navigating PLC menus:**

Refer to the menu flowchart for assistance in navigating to the "main menu". From there, you can access functions that allow you to change the date and time or other PLC settings.

If a message screen is active, first use the up or down keys to find the "date/time" screen. Now you can press "ESC" to display the main menu. From here, press the down arrow key to select "**program**" then "**set parameter**"

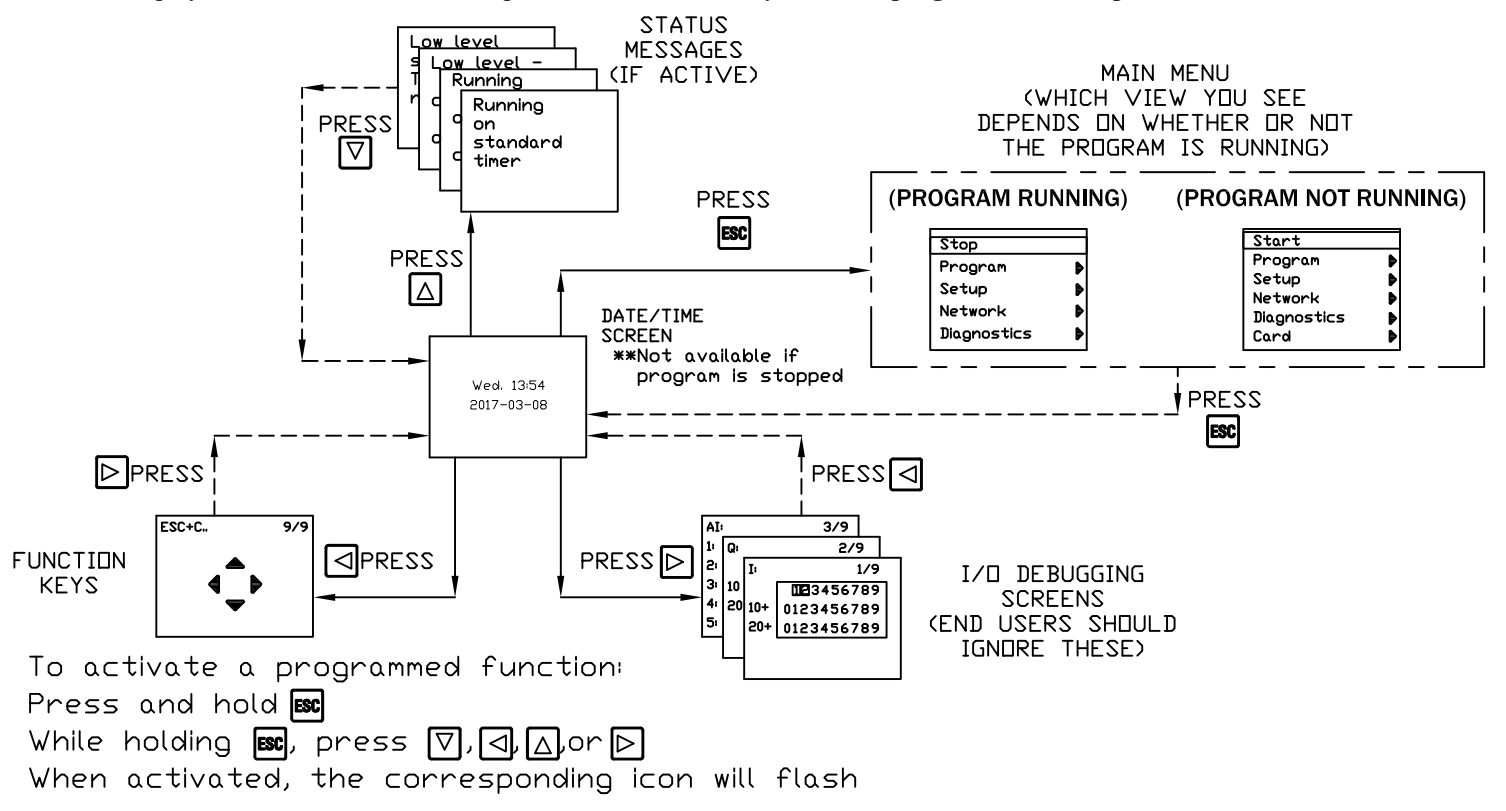

#### Setting the clock:

Typically, the panel will operate just fine without setting the clock. However, some panels feature specific timers that  $*do^*$  operate based on the date and current time. When setting the clock, note that 00:00 = 12PM, 13:00 = 1PM. Continue pressing the right arrow key to set the date. Press " " when finished or " S " to cancel.

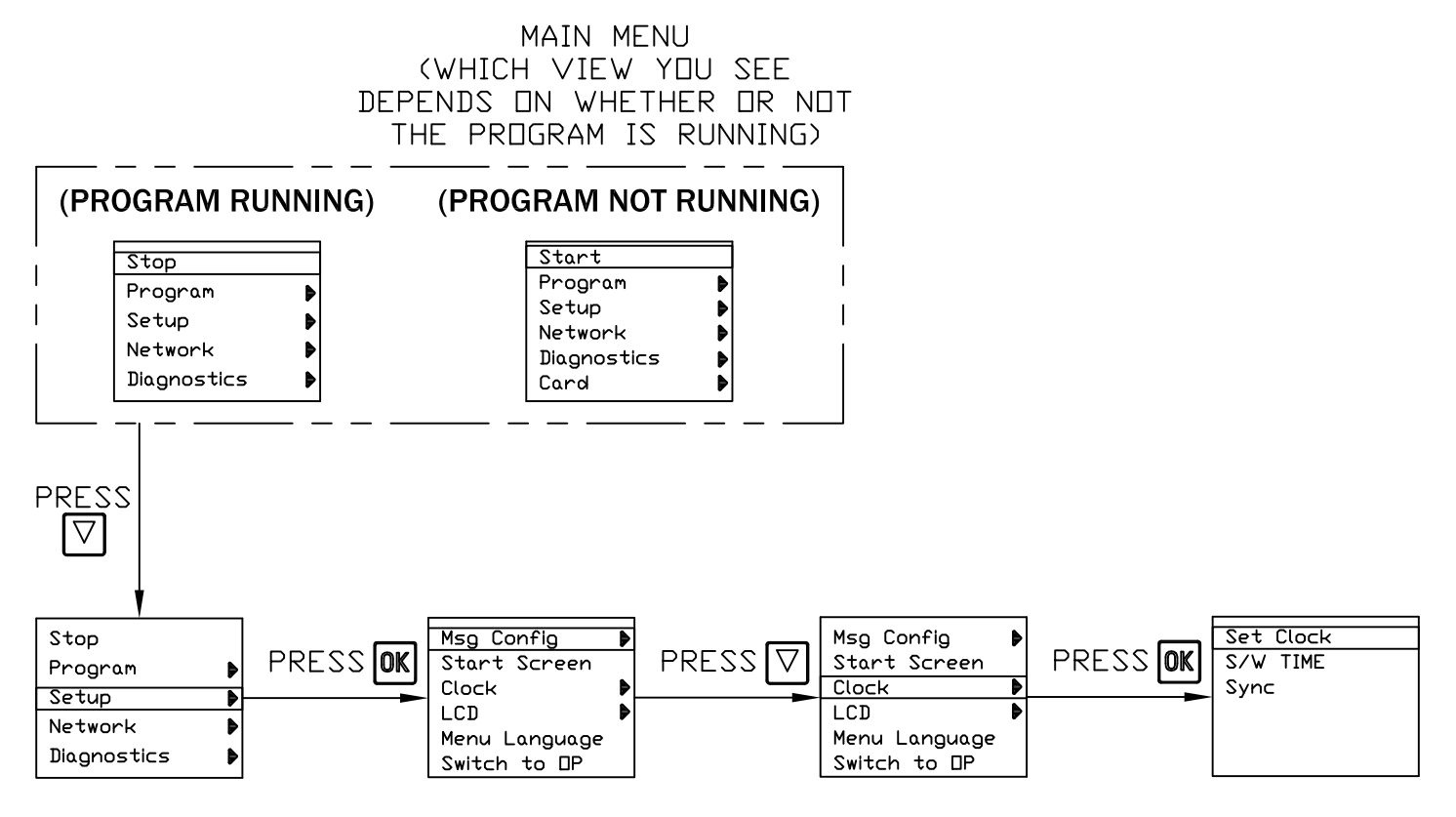

#### Setting a timer:

Follow the example for changing panel parameters.

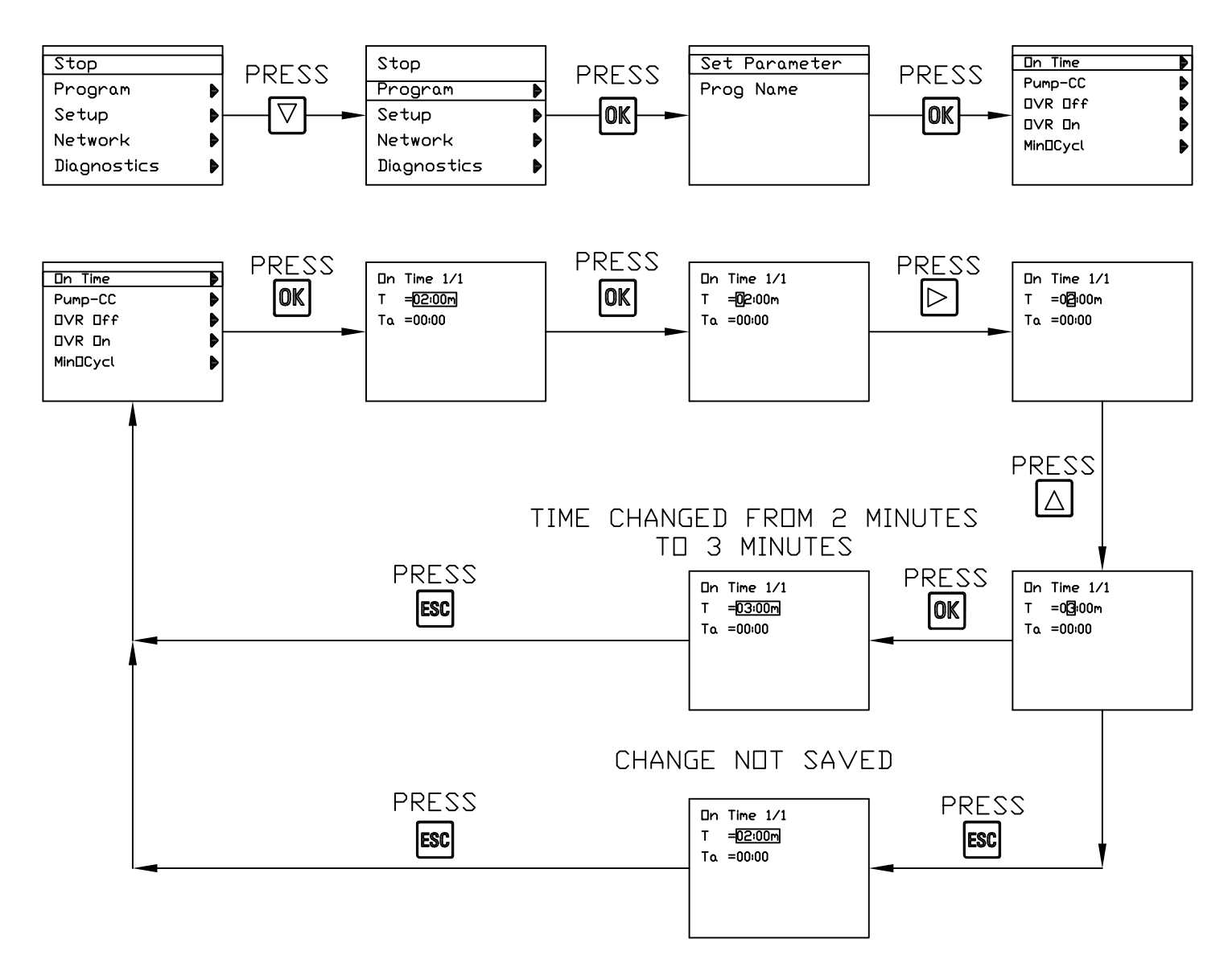

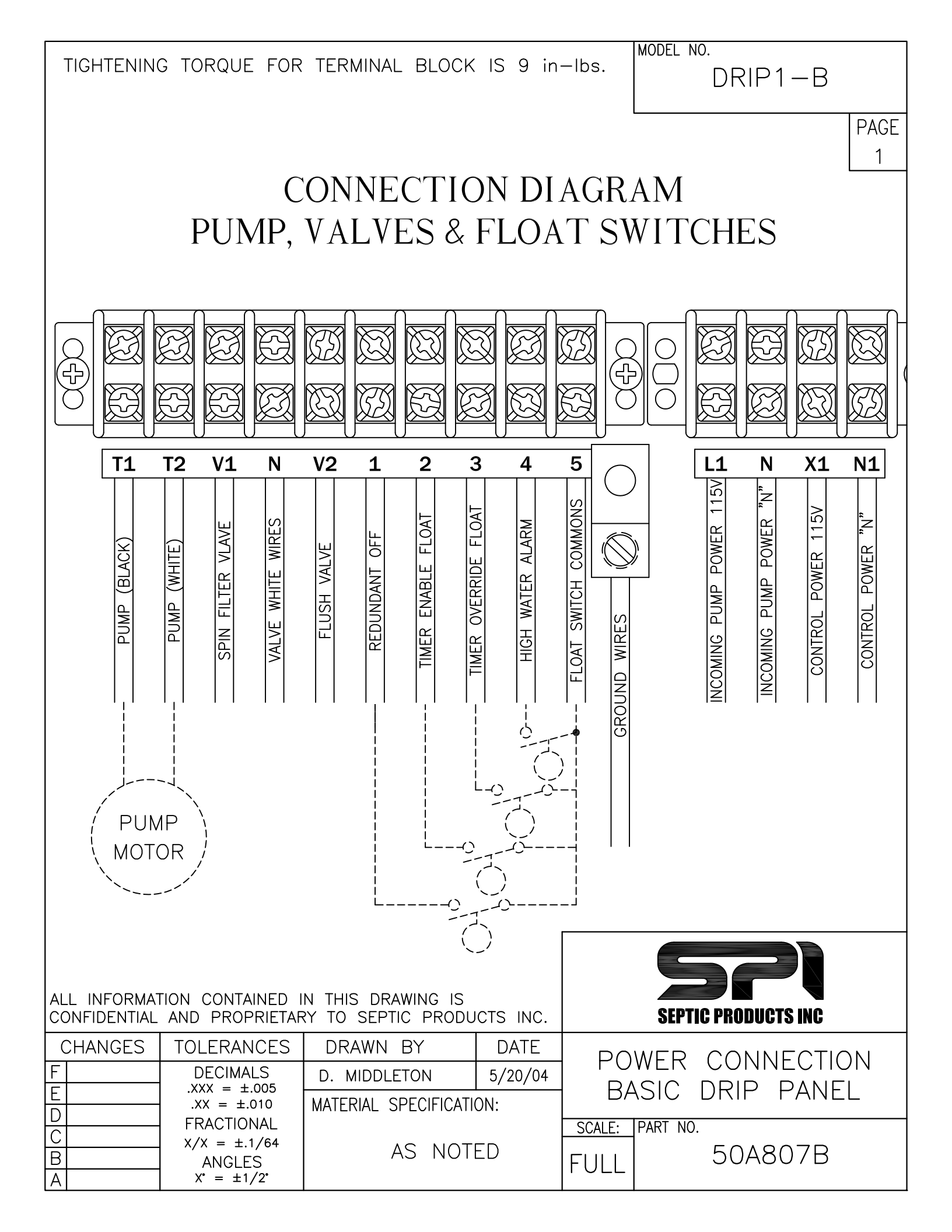

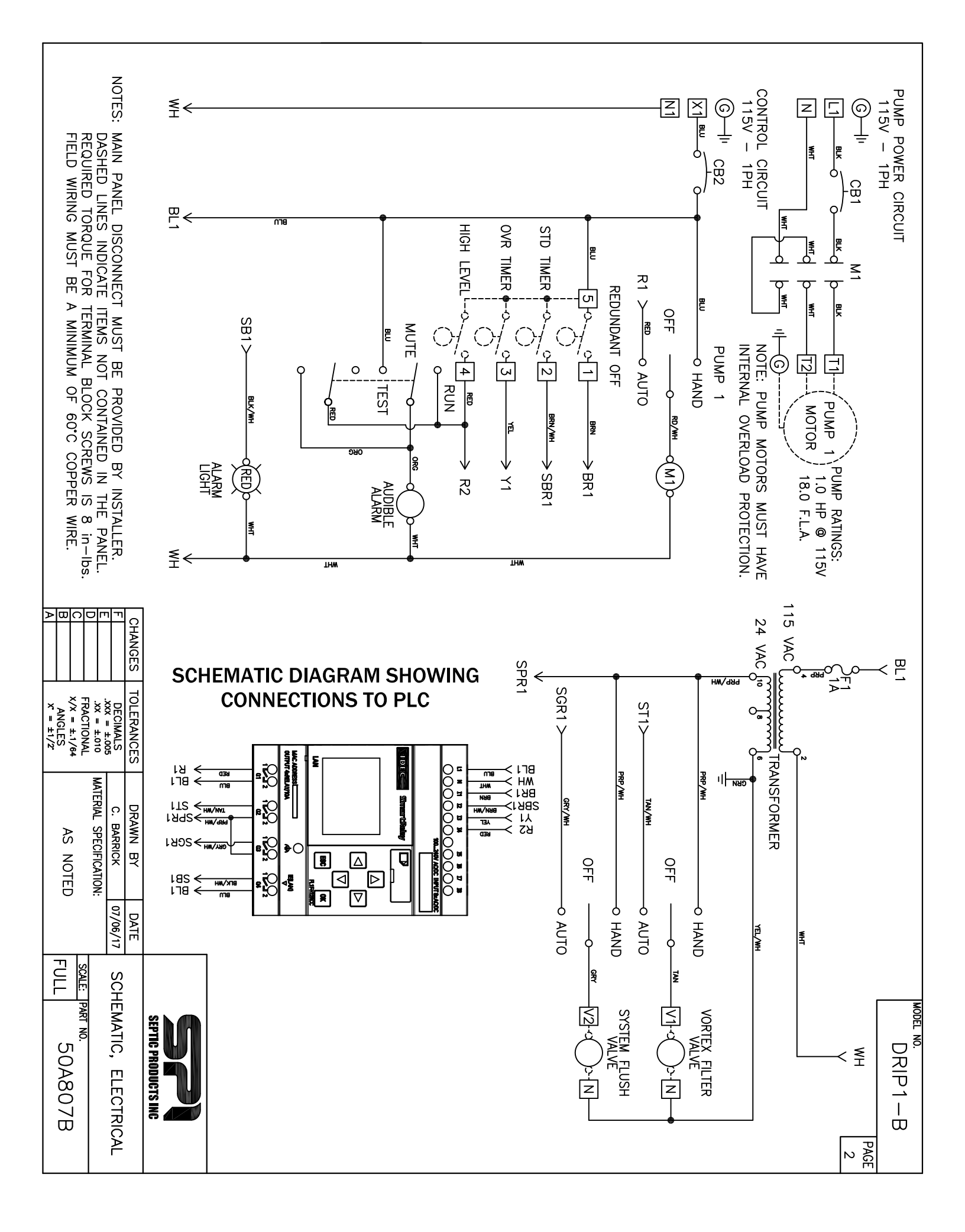